admin, transcripts, course catalog, a-g, webinar wednesday

## **A-G Requirement Tracking**

UNIVERSITY A-G OF Cour CALIFORNIA

Course List

2017-02-01\_10.05\_a-g\_requirements\_auto-tracking\_in\_the\_sis.mp4

## 1. Ability to Auto-Track a-g Requirements

#### **Key Points to Remember:**

- A-G Requirements b, c, f, and g will be autodetermined by the SIS
- A-G Requirements a, d, and e require human interaction
- Students must make a "C" or better in an ag course for it to count.

The ag subject requirements (15 courses) can now be tracked somewhat automatically in the SIS. While all courses of study will be auto-tracked, requirements a, d and e listed below require human interaction to determine whether or not the requirement has actually been fulfilled:

- History/social science ("a") Two years, including one year of world history, cultures and historical geography and one year of U.S. history, or one-half year of U.S. history and one-half year of American government or civics.
  - World History; Cultures and Historical geography
  - U.S. History
    - OR
      - 1/2 year of US History
      - 1/2 year of American Government OR Civics
- Laboratory science ("d") Two years of laboratory science providing fundamental knowledge in at least two of the three disciplines of biology, chemistry and physics.
  - $\circ\,$  2 years of Lab science in at least 2 of the 3 disciplines: Biology, Chemistry and Physics
- Language other than English ("e") Two years of the same language other than English or equivalent to the second level of high school instruction.
  - $\circ\,$  2 years of the same Foreign Language

# 2. Checking your Course Catalog & Establishing the ag modifier in manually-input Transcripts

Check your Course Catalog to be sure you have you A-G courses identified properly.

• All your school's A-G courses are registered with the state. If you don't know what A-G Courses your school supports, go to https://hs-articulation.ucop.edu/agcourselist#/list/search/institution and look up your school's courses. These are A-G courses you should be supporting in your current Course Catalog.

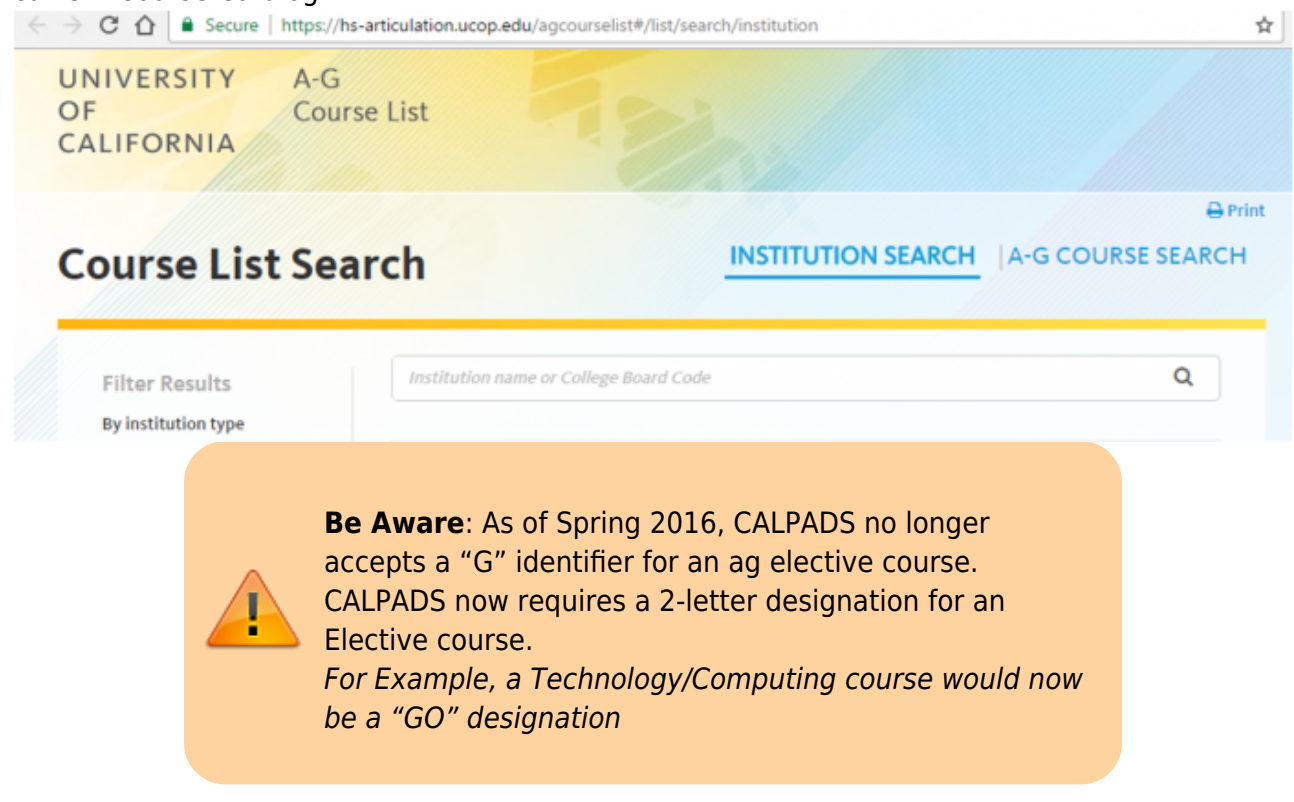

• To quickly identify all the Courses you currently have identified as A-G in the Course Catalog, resort by the AG column.

| Đ <sub>Ad</sub> | d Course       | Show ina<br>Show All | In (232 courses)<br>Inctive/retired courses<br>active courses(Exp<br>Mass<br>Ind Catalog | s not lin<br>lain)<br>Edit Al | iked ti<br>alog | o catalog | gs in | this schoolye       | ar(Explain)            |      |    |                      |          |                   |          |         |
|-----------------|----------------|----------------------|------------------------------------------------------------------------------------------|-------------------------------|-----------------|-----------|-------|---------------------|------------------------|------|----|----------------------|----------|-------------------|----------|---------|
| E All           | Course<br>Code | Version              | Name                                                                                     | State<br>Code                 | сте             | AG 🔺      |       | trans<br>tegory     | Curriculum<br>Category | NCLB | IS | Reported<br>to State | Distance | Non Std<br>Level  | Sections | E       |
|                 | 2200-1         | 2                    | 🖴 German 1A                                                                              | 2200                          | No              | GE        | 5     | Foreign<br>Language | Foreign<br>Languages   | Y    | Ν  | Y                    | N        | No                | 0        | E       |
|                 | 2603-CL        | 2                    | Biology w/Lab                                                                            | 2603                          | No              | GD        | 10    | Life Science        | Science                | N    | Y  | Y                    | N        | College<br>Credit | 0        | E       |
|                 | 5705-1<br>ENG  | 2                    | Computer-<br>aided<br>Drafting/Design A                                                  | 5705                          | Yes             | G         | 5     | Electives           | Electives              | N    | Y  | Y                    | N        | No                | 3        | E<br>Co |
|                 | 4600-2<br>FIN  | 2                    | Accounting B                                                                             | 4600                          | Yes             | G         | 5     | Electives           | Electives              | N    | Y  | Y                    | N        | No                | 4        | E<br>Co |
|                 | 2671-1         | 2                    | A-g Chemistry                                                                            | 2671                          | No              | D         | 5     | Physical<br>Science | Science                | γ    | N  | Y                    | N        | No                | 1        | E       |
|                 | 2655-2         | 2                    | Anatomy and                                                                              | 2655                          | Sec             | D         | 5     | Physical            | Science                | Y    | N  | Y                    | N        | No                | 2        | E       |

When setting the Edit for a course in the catalog, do not pick A-G State Univ. Requirement Met

UNLESS this is definitely an A-G course. For example: if this only a cp course you would be misreporting A-G to the state if you chose A-G State Univ. Requirement Met. A cp course is not the same as an ag course. A-G is more powerful than just cp. (It is possible however have a course that is both ag & cp.)

• If you did not pick A-G previously when you should have, OR if you have picked A-G State Univ. Requirement Met - and forgotten to also check the ag radial button - you can now go into the Edit Course area of the Course Catalog....

| E<br>A<br>F | )<br>  <br> | Course<br>Code | Version | Name                | State<br>Code | CTE | AG | Crd | Trans<br>Category | Curriculum<br>Category | NCLB | 15 | Reported<br>to State | Distance | Non Std<br>Level | Sections | Edit           | s<br>Se<br>1 |
|-------------|-------------|----------------|---------|---------------------|---------------|-----|----|-----|-------------------|------------------------|------|----|----------------------|----------|------------------|----------|----------------|--------------|
|             |             | 2427           | 4       | 🖹 Integ Math III    | 2427          | No  |    | 5   | Math              | Mathematics            | N    | Ν  | Y                    | N        | No               |          | Edit<br>Course | D            |
| e           |             | 2427p          | 3       | Integ Math III<br>P | 2427          | No  | с  | 5   | Math              | Electives              | Y    | N  | Y                    | N        | No               | 8        | Edit<br>Course |              |

 ...and make sure the A-G State Univ. Requirement Met is chosen (or chose it) then click SAVE

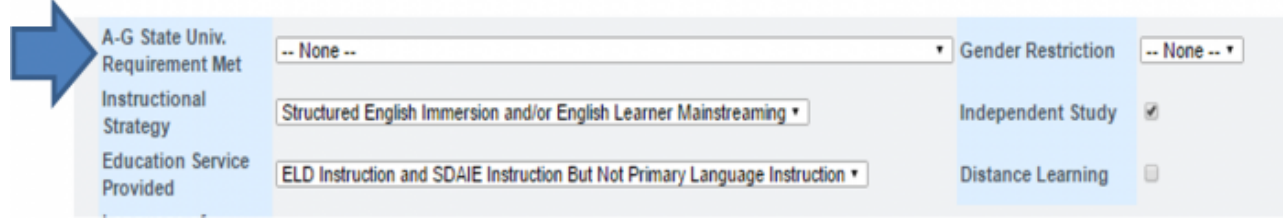

• If the ag modifier was not chosen, you will see the box below appear. Make the appropriate choices and click SAVE again. All your changes will be made and the ag modifier will automatically be set.

|             | You've saved a course with a UC A<br>doesn't have the "ag" transcript me<br>Please choose which schoolyear(s<br>2016 - 2017<br>2015 - 2016<br>2014 - 2015<br>2013 - 2014<br>2012 - 2013<br>2011 - 2012<br>2010 - 2011<br>2009 - 2010<br>2008 - 2009<br>2007 - 2008 | A-G Code, but the course<br>partifier set for 2016 - 2017.<br>(a) to have the modifier set for |                                                           |
|-------------|----------------------------------------------------------------------------------------------------|------------------------------------------------------------------------------------------------|-----------------------------------------------------------|
| High School |                                                                                                    | Active                                                                                         | If unchecked, this course will be retired<br>English 10 P |

#### When manually entering Transcript information follow these steps

- When a student transfers into your school with A-G courses on his/her Transcripts you must do 2 things to reflect A-G data in the SIS:
  - 1. Check the ag modifier when manually entering in course &
  - 2. Choose the appropriate A-G College Requirement

Both of these steps are required to pull A-G data into the SIS.

Last update: 2017/02/08 plsis:ag\_requirement\_tracking https://schoolpathways.com/knowledgebase/doku.php?id=plsis:ag\_requirement\_tracking&rev=1486590320 21:45

| Schoolyear:           | 2011 - 2012 •    | <u>.</u>         |                      |         |                                                      |            | Gradelevel     | 09 •            |                 |                  |
|-----------------------|------------------|------------------|----------------------|---------|------------------------------------------------------|------------|----------------|-----------------|-----------------|------------------|
| School:               | Portola High Sch | hool             | 🛛 Internal           |         |                                                      |            | Term:          | Semester 1 (Fa  | all)            | •                |
| Insert before:        | 11 - 12, Semest  | ter 2 (Spring) * |                      |         |                                                      | S          | chool Type:    | High School •   |                 |                  |
| Cancel                |                  |                  |                      |         |                                                      |            |                |                 |                 | Save Term        |
|                       |                  |                  |                      |         |                                                      |            |                |                 |                 |                  |
| Accepted Grade Values |                  |                  |                      |         |                                                      |            |                |                 |                 |                  |
|                       |                  |                  |                      |         |                                                      |            |                |                 |                 |                  |
| Row Mods              |                  | Alt              | Course Name          |         | •                                                    | Grade      | CrdAt          | t               | CrdErn          | Course Category  |
| ae ap n ag            | 2 1              |                  | Easter 04            | _       |                                                      | A          |                | _               | e               | Easteh           |
|                       | 1.               |                  | English sw           | _       |                                                      | A-         | 2              | _               | 2               | English          |
|                       |                  | Course           | State                | College |                                                      |            |                |                 |                 | *                |
|                       | •                | Matched          | coue.                | reeq.   |                                                      |            |                |                 |                 |                  |
|                       |                  | Course: Selec    | #                    |         | (A) History/Social Science<br>(B) English            |            |                |                 |                 |                  |
|                       |                  |                  | [11.1.1.1]           | _       | (C) Mathematics                                      | 2.         |                |                 |                 |                  |
| 2,00000               | 0.000            |                  | Algebra 1A           |         | (D) Laboratory Science                               | hile       | foreign langua | one and Americ  | an Cion I annua | Algebra 1        |
| 3 0 0 0 0 0           | 0000             |                  | Physical Geography A |         | (F) Visual and Performing                            | Arts       | ioreign iangua | iges and Americ | an sign cangua  | Physical Science |
|                       |                  |                  |                      | _       | (G) College Preparatory E                            | lective    |                |                 |                 |                  |
| 4 0 0 0 0 0           | 0000             |                  | Health               |         | (GA) History/Social Science<br>(GB) English Elective | e Elective |                |                 |                 | Health           |

## 3. The A-G Student Tab

On the **Student Dashboard** page click on the **Transcript** tab. You will see a new **A-G** tab appear. Click on the A-G tab to see a student's individualized A-G Report.

| Admin Reports Learni                             | ng Centers Teachers                           | Portal                            | Help                                          |                                           | ту                   | pe to quick page find |
|--------------------------------------------------|-----------------------------------------------|-----------------------------------|-----------------------------------------------|-------------------------------------------|----------------------|-----------------------|
| Search List Registration Erroll                  | nent SupportStaff ISSta                       | ff Assoc Discipline               | Classes Med Special                           | Prognams/Accomm TOMS                      | Sports/Clubs         | Tests Transcripts     |
| Cume Profile Dashboard                           |                                               |                                   |                                               |                                           |                      |                       |
| Transcripts CTE A-G Transcrip                    | t Requirement Waivers                         |                                   |                                               |                                           |                      |                       |
| Jacob n -                                        | A-G Requiremen                                | ts Page                           |                                               |                                           |                      |                       |
| 123 Imaginary 8<br>Portola, CA 55559<br>555-5555 | Grade<br>12                                   | Local ID<br>78705                 | Student Statewide ID<br>395993832             | Race<br>White                             | Age<br>18            |                       |
| Gender<br>M                                      | Date of Birth<br>05/04/1998                   | Hispanic or Latino?<br>No         | Enroll Start<br>07/18/2016                    | Parent(s)<br>Kenneth Blom<br>Carolyn Blom | Staff<br>Gruber, Amy |                       |
| Print                                            |                                               |                                   |                                               |                                           |                      |                       |
|                                                  |                                               | Ke<br>Pe<br>Co                    | ending<br>pompleted                           |                                           |                      |                       |
|                                                  | A-G Requirements R<br>(Total Credits Required | eview<br>minimum 150 across all a | Current tot<br>reas listed below) (minus pend | al A-G Credits: 0/150                     |                      |                       |
|                                                  | a History/Social Sci                          | ence:                             | Semester                                      | Grade 0/20                                |                      |                       |

Remember: a, d and e will need human interaction to determine if the requirements have actually been met. Clicking on the blue text in any of these ag areas will display the State definition indicating what fulfills the requirement to help you make your decision.

|   | С | Algebra 2-P                                                                                                    | 2013 - 2014                     | Α     | 5.00  |
|---|---|----------------------------------------------------------------------------------------------------|---------------------------------|-------|-------|
|   | С | Algebra 2-P                                                                                                    | 2013 - 2014                     | A-    | 5.00  |
|   | С | a-g Pre-Calculus                                                                                                    | Semester 1 (Fall) 2014 - 2015   | A-    | 5.00  |
|   | С | a-g Pre-Calculus                                                                                                    | Semester 2 (Spring) 2014 - 2015 | В     | 5.00  |
|   | С | MATH 124 - Intermediate Algebra - Butte College                                                                                                    | Semester 1 (Fall) 2015 - 2016   | A     | 16.50 |
| N | С | MATH 20 - Trigonometry - Butte College                                                                                                    | Semester 2 (Spring) 2015 - 2016 | A     | 10.00 |
|   | d | Laboratory Science:<br>2 years (meeting subject requirements)<br>Two years of laboratory science providing fundamental knowledge in at<br>least two of the three disciplines of biology, chemistry and physics.<br>• 2 years of Lab science in at least 2 of the 3 disciplines: Biology,<br>Chemistry and Physics | Semester                        | Grade | 15/20 |
|   | R | equirements met? No. Set to: Yes No                                                                                                    |                                 |       |       |
|   | d | Biology-P                                                                                                    | 2013 - 2014                     | A-    | 5.00  |
|   | d | a-g Chemistry                                                                                                    | Semester 1 (Fall) 2014 - 2015   | A     | 5.00  |
|   | d | a-g Chemistry                                                                                                    | Semester 2 (Spring) 2014 - 2015 | A     | 5.00  |
|   |   |                                                                                                    |                                 | -     |       |
|   | e | Language other than English:<br>2 years (meeting subject requirements)                                                                                                    | Semester                        | Grade | 20/20 |
|   | R | equirements met? Unknown, please set. Set to: Yes No                                                                                                    |                                 |       |       |
|   | ۵ | Chanich 1 D                                                                                                    | 2013 2014                       | ٨     | 5.00  |

### 4. The New a-g Requirements Report

#### [Reports>Transcripts>A-G Summary]

In the **LCFF State Priorities Snapshot**, the State tracks how many 4-year Cohort seniors graduated from your school meeting the a-g requirements.

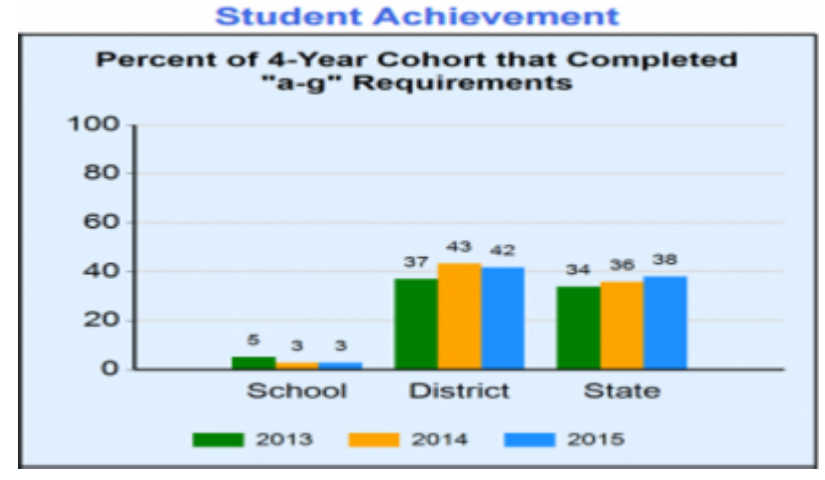

As a result schools want to start tracking in 9th grade the number of high school students who are ontrack with their a-g requirements. Our A-G Summary Report allows counselors and advisors to view students and whether or not they are on-track.

Referencing the Screenshot below:

Drilling down on the A-G Met column (at the end of the report) will provide access to a Students individual A-G Requirements Page. This allows an advisor or counselor to address subjects with yellow indicators as those subjects require human determination of eligibility.

The earlier in a Student's High School career ag requirements are addressed the better chance that graduating seniors will meet all ag goals by the end of their 12th grade year.

| Local<br>ID | Student .<br>Name     | Grade<br>Level | Enrol<br>Date 0 | Ext<br>Date | "a" Social Studies (20<br>Credits) ? | "b" English (40<br>Credits) ? | "c" Mathematics (30<br>Credits) ? | "d" Laboratory Science (20<br>Credits) ? | "e" Foreign Language (20<br>Credits) ? | "T' VAPA (10<br>Credits) ? | *g* College Preparatory Elective (10<br>Credits) ? | AG<br>Met? |
|-------------|-----------------------|----------------|-----------------|-------------|--------------------------------------|-------------------------------|-----------------------------------|------------------------------------------|----------------------------------------|----------------------------|----------------------------------------------------|------------|
| 45667       | Allen, Dylan          | 12             | 06/27/2007      | Current     | 20/20                                | €30/40                        | €20/30                            | €10/20                                   | €20/20                                 | 0/10                       | €10/10                                             | €No        |
| 67450       | Bedk, Evan            | 12             | 06/19/2013      | Current     | 025/20                               | <b>0</b> 45/40                | €20/30                            | 020/20                                   | €10/20                                 | 0/10                       | €0/10                                              | €No        |
| 68187       | Breidinger, Kaira     | 12             | 08/24/2015      | Current     | €0/20                                | €15/40                        | €10/30                            | €0/20                                    | €10/20                                 | 0/10                       | €0/10                                              | €No        |
| 67420       | Brownfield,<br>Landon | 12             | 08/19/2013      | Current     | <del>@</del> 25/20                   | €35/40                        | €30/30                            | 940/20                                   | <del>©</del> 20/20                     | <b>⊖</b> 0/10              | €0/10                                              | €No        |
| 67108       | Coito, Brittany       | 12             | 06/20/2012      | Current     | 025/20                               | <b>₩</b> 35/40                | <b>€</b> 30/30                    | 020/20                                   | €10/20                                 | €10/10                     | €5/10                                              | €No        |
| 67107       | Coito, Vincent        | 10             | 08/20/2012      | Current     | €15/20                               | €15/40                        | €15/30                            | € 15/20                                  | €0/20                                  | 0/10                       | €0/10                                              | €No        |
| 47226       | Gavithrop,<br>Matthew | 10             | 06/27/2007      | Current     | €0/20                                | €10/40                        | €10/30                            | €10/20                                   | €0/20                                  | <b>⊖</b> 0/10              | 0/10                                               | €No        |
| 66576       | Goodwin,<br>Kelsey    | 10             | 01/26/2010      | Current     | €0/20                                | €15/40                        | €5/30                             | €10/20                                   | €5/20                                  | €15/10                     | <b>€</b> 5/10                                      | €No        |
| 67914       | Hall, Natane          | 12             | 09/24/2014      | Current     | 025/20                               | <b>@</b> 35/40                | €30/30                            | €15/20                                   | €10/20                                 | <b>9</b> 15/10             | €10/10                                             | €No        |
| 67009       | Hutton,<br>Savanna    | 11             | 10/24/2011      | Current     | €15/20                               | €25/40                        | €5/30                             | 925/20                                   | €5/20                                  | <b>⊖</b> 0/10              | <b>€</b> 0/10                                      | €No        |
| 58345       | Kincheloe,<br>Jacob   | 9              | 07/01/2008      | Current     | €0/20                                | €5/40                         | €5/30                             | €5/20                                    | €0/20                                  | <b>⊖</b> 0/10              | 0/10                                               | €No        |
| 68111       | Long, Jacob           | 10             | 06/25/2015      | Current     | €0/20                                | €10/40                        | €0/30                             | €10/20                                   | €0/20                                  | €10/10                     | €0/10                                              | €No        |
| 66703       | Loure, Shannon        | 12             | 08/23/2010      | Current     | <b>⊖</b> 30/20                       | <b>9</b> 35/40                | €20/30                            | €15/20                                   | <mark>0</mark> 20/20                   | €10/10                     | €5/10                                              | €No        |
| 68196       | Mazariegos,<br>Maxemb | 12             | 09/15/2015      | Current     | €15/20                               | €15/40                        | €10/30                            | €5/20                                    | €15/20                                 | €0/10                      | €0/10                                              | €No        |

## 5. Exhibit A: The a-g Subject Requirements (15 courses)

- **History/social science ("a")** Two years, including one year of world history, cultures and historical geography and one year of U.S. history, or one-half year of U.S. history and one-half year of American government or civics.
  - World History; Cultures and Historical geography
  - U.S. History
    - OR
      - $\frac{1}{2}$  year of US History
      - 1/2 year of American Government OR Civics
- **English ("b")** Four years of college preparatory English that integrates reading of classic and modern literature, frequent and regular writing, and practice listening and speaking.
  - 4 years of English
- **Mathematics ("c")** Three years of college-preparatory mathematics that include or integrate the topics covered in elementary and advanced algebra and two- and three-dimensional geometry.
  - 3 years of Mathematics
- Laboratory science ("d") Two years of laboratory science providing fundamental knowledge in at least two of the three disciplines of biology, chemistry and physics.
  - $\circ\,$  2 years of Lab science in at least 2 of the 3 disciplines: Biology, Chemistry and Physics
- Language other than English ("e") Two years of the same language other than English or equivalent to the second level of high school instruction.
  - $^\circ$  2 years of the same Foreign Language
- Visual and performing arts ("f") One year chosen from dance, music, theater or the visual arts.
  - 1 year of VAPA
- **College-preparatory elective ("g")** One year chosen from the "a-f" courses beyond those used to satisfy the requirements above, or courses that have been approved solely in the

elective area.

• 1 year of an a-g Elective

### FAQs

- 1. QUESTION: Where can I go to see a list of all the a-g Courses our school has registered with the UC/CSU system? ANSWER: To find the list of the a-g Courses your school has registered with the UC/CSU system go to: https://hs-articulation.ucop.edu/agcourselist#/list/search/institution Enter the name of your school and hit enter to see your current list of courses. UNIVERSITY A-G Course List OF CALIFORNIA Course List Search INSTITUTION SEARCH A-G COURSE SEARCH Filter Results By institution type School (2834) Online Publisher (73) Program (100) District (482) School Network (19) Community College (112) Q Institution name or College Board Code
- 2. QUESTION: Where can I go to see a comprehensive list of the exact a-g Subject Requirements?

**ANSWER:** Go to http://www.ucop.edu/agguide/a-g-requirements/index.html

3. QUESTION: You mentioned the LCFF State Priorities Snapshot for all schools. Where can I find that?

**ANSWER:** Go to http://ias.cde.ca.gov/lcffreports/ . Enter the name of your school and "Submit". On the next page click on the School LCFF State Priorities Snapshot Last update: 2017/02/08 plsis:ag\_requirement\_tracking https://schoolpathways.com/knowledgebase/doku.php?id=plsis:ag\_requirement\_tracking&rev=1486590320 21:45

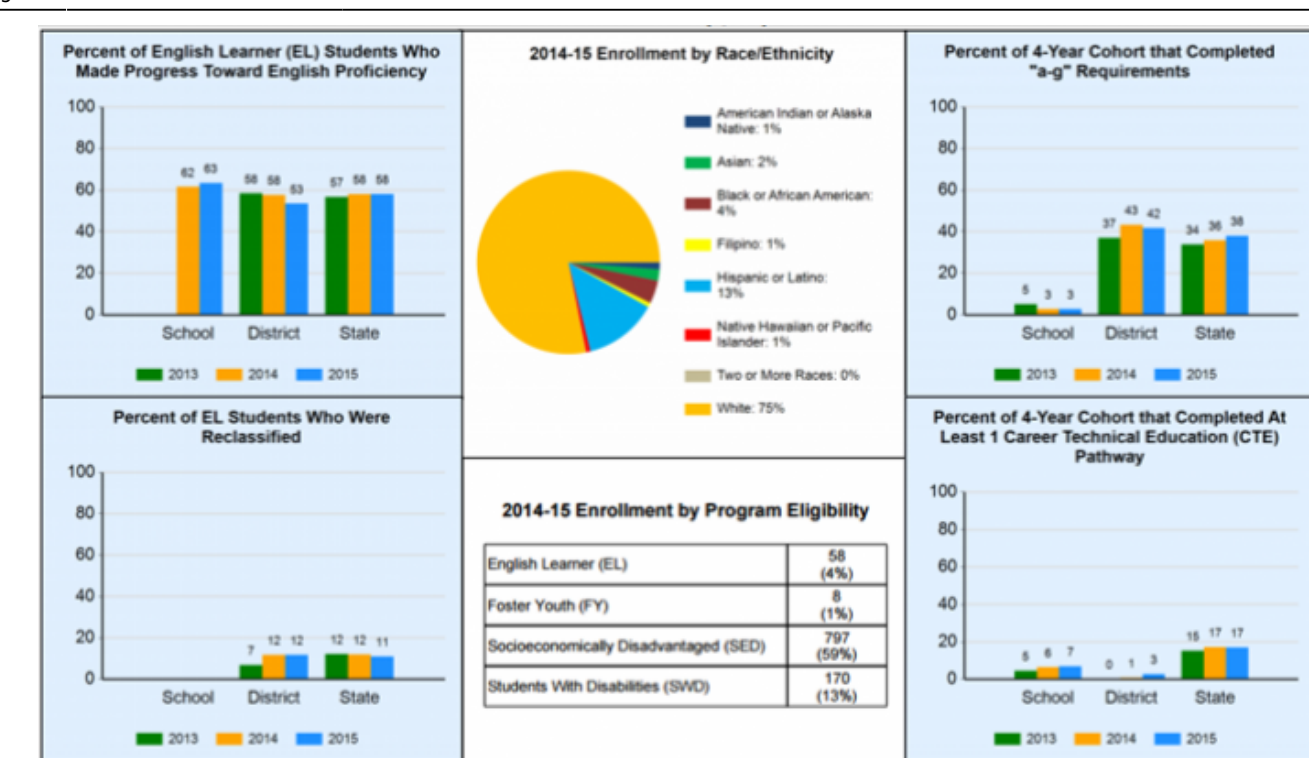

California Department of Education (CDE)

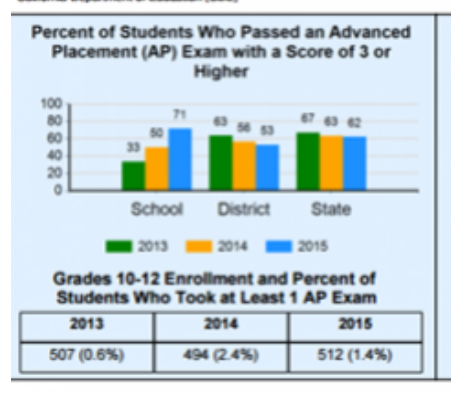

Smarter Balanced

34

28

23

27

25

33

Standard Met

Standard Not Met

Performance and Progress Grades 3-8 Results for ELA

25

29

38

Standard Exceeded

Standard Nearly Met

100

80

60

40

20

0

#### Tom Torlakson

Early Assessment Program (EAP) College Readiness Results for English-Language Arts / Literacy (ELA)

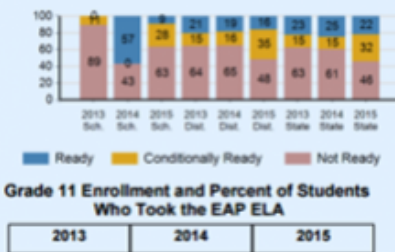

| 2013        | 2014       | 2015        |
|-------------|------------|-------------|
| 157 (17.8%) | 162 (4.3%) | 170 (76.5%) |

Note: The first administration of the Smarter Balanced Assessments in ELA and mathematics occurred in the spring of 2015. Therefore, only one year of Smarter Balanced data are available.

All grade eleven students who participate in the Smarter Balanced Assessments receive EAP results.

For grade eleven, the Smarter Balanced EAP results are contained in the EAP tables. "Ready" on the EAP is equivalent to scoring "Standard Exceeded" on Smarter Balanced. Similarly, "Conditionally Ready" on the EAP is "Standard Met" and "Not Ready" on the EAP is "Standard Mearly Met" or "Standard Not Met" on Smarter Balanced.

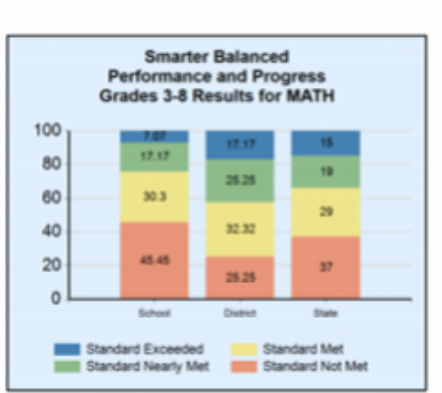

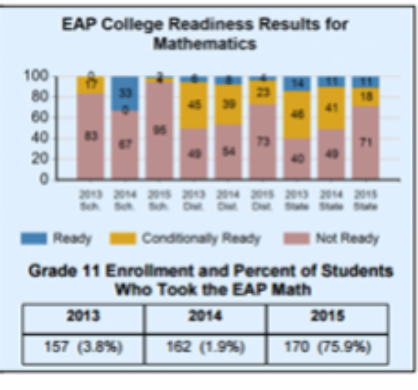

Page

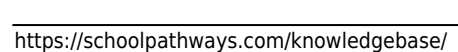

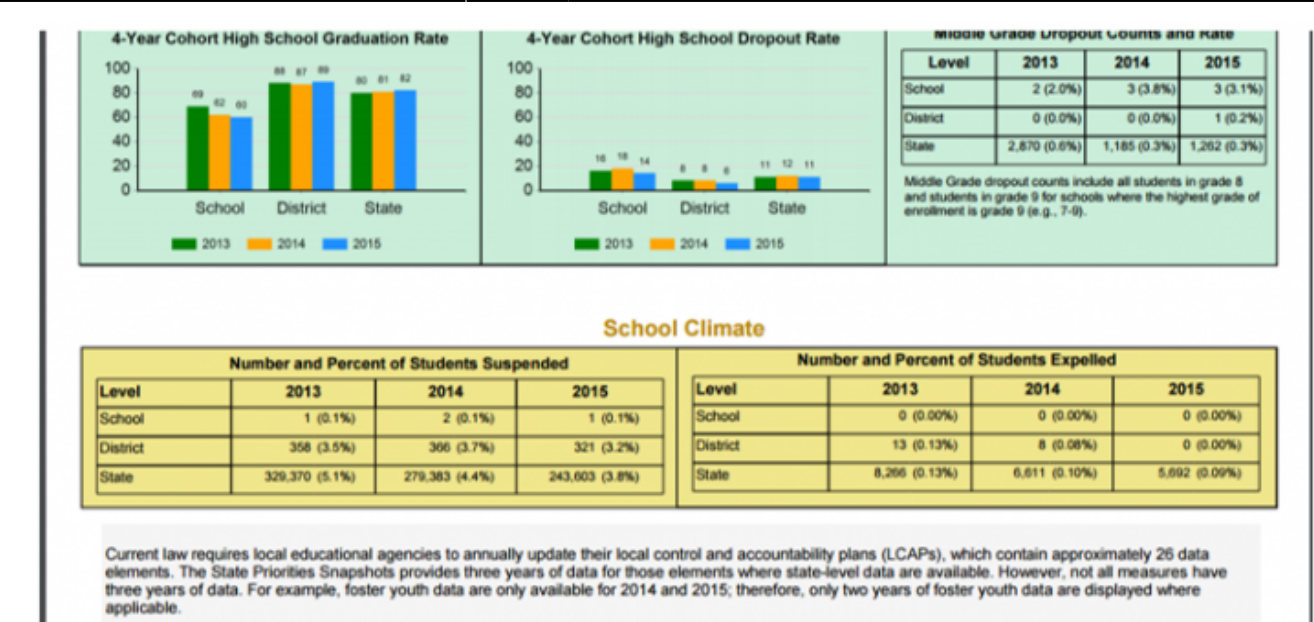

There are three main areas emphasized in the State Priorities Snapshot: Student Achievement, Student Engagement, and School Climate. The year identified in the charts refer to the end of the academic school year. For example, the year "2014" represents data for the 2013–14 academic school year.

For detailed information on each data element, including calculations methods, please view the Glossary at http://www.cde.ca.gov/snapshot.

From:

https://schoolpathways.com/knowledgebase/ - School Pathways Knowledge Base

Permanent link:

https://schoolpathways.com/knowledgebase/doku.php?id=plsis:ag\_requirement\_tracking&rev=1486590320

Last update: 2017/02/08 21:45